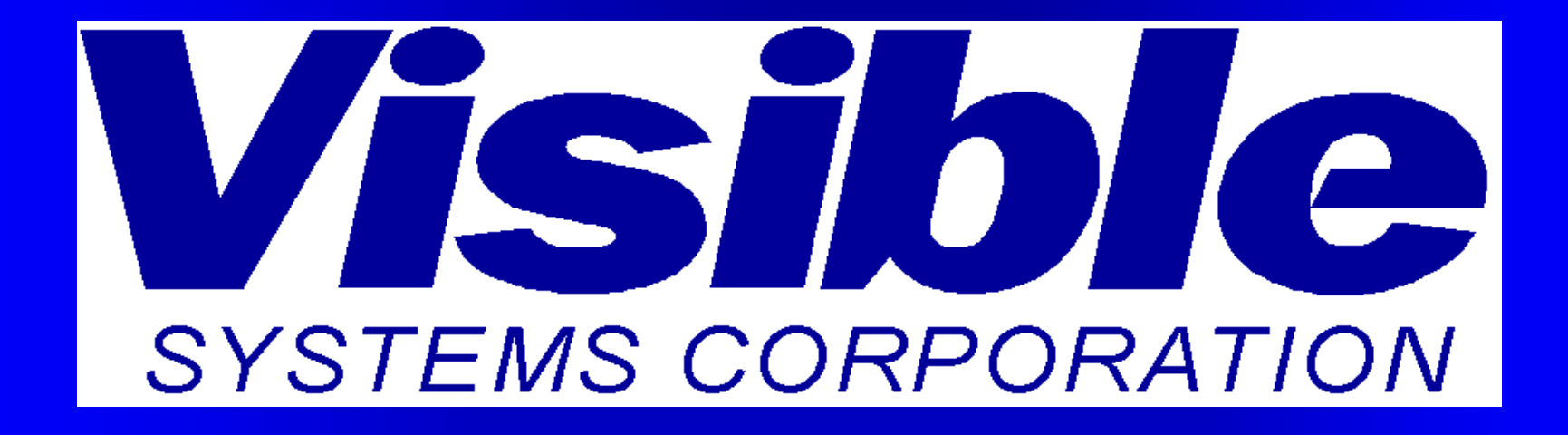

#### Creating Custom Symbol Templates

# Symbol Templates Overview

 Each diagram that you create can contain symbols, the appearance of which are pre-defined. You can define new sets of symbols that can appear on a new diagram type by supplying an image file and repository properties for each symbol.

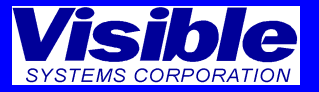

# Symbol Templates Overview

- Each diagram symbol maintains a repository entry.
- Each new symbol can be defined with a composition and linkage capability
- The custom symbol name type can only be used once on a template. Use a different name for the symbol on another template

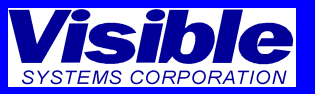

# Symbol Templates Overview

 The new diagram type is included when a new project is created.

 The template symbols can be edited after they have been created and used on a diagram.

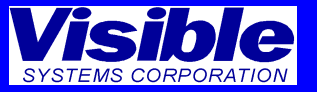

#### Network – Security Symbol Icons Free symbols can be downloaded from the Web or contact Visible Systems: support@visible.com

|                                     | Cell Phone PDA   |            | (((¬))          | States                         | Internet          |
|-------------------------------------|------------------|------------|-----------------|--------------------------------|-------------------|
| CD_DVD.jpg                          | Cell_Phone_PDA.j | Cloud.jpg  | connections.jpg | Firewall.jpg                   | Internet_Cloud.jp |
|                                     |                  |            |                 | (((¬))                         |                   |
| iPad-front-askew<br>-right-icon.png | iPad-icon.jpg    | laptop.jpg | Mainframe.jpg   | Manage-Connect<br>ions-128.png | PC.jpg            |
|                                     |                  |            | $((\tau))$      |                                |                   |

printer.jpg

program\_icon.jp

Server.jpg

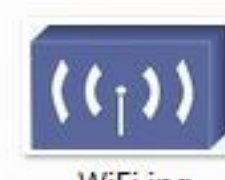

WiFi.jpg

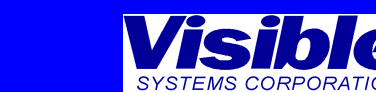

#### Create a New Symbol Template Select Symbol Template from the Options menu

| 📓 <u>F</u> ile <u>E</u> dit <u>V</u> iew <u>O</u> ptio | ons <u>R</u> epository <u>D</u> iagram <u>T</u> ools <u>V</u>                              | <u>W</u> indow <u>H</u> elp                                                                                                    |                                  |
|--------------------------------------------------------|--------------------------------------------------------------------------------------------|----------------------------------------------------------------------------------------------------|----------------------------------|
| ✓<br>✓                                                 | Auto Label Symbols<br>Auto Label Lines<br>Line Settings<br>Text Settings                   |                                                                                                    |                                  |
|                                                        | Security                                                                                   | Symbol Templates                                                                                                    | 8 ×                              |
|                                                        | Colors<br>Auto Connect<br>Auto Position Text<br>Include Connections                        | Image     Image       Collaboration     Image       Component     Image       Data Flow     Image       Decomposition     Image       Decomposition     Image       Image     Image       Image     Image <th>Close<br/>Add<br/>Rename<br/>Remove</th> | Close<br>Add<br>Rename<br>Remove |
|                                                        | Grid Settings<br>Interaction Diagrams<br>Classic User Interface<br>Control Bar<br>Help Bar | Deployment       PC       PC.jpg         Entity Life History       Printer       printer.jpg         Entity Relationship       Router       Router.jpg         Flowchart       Server       Server.jpg         Sequence       Switch       Switch_Hub.jpg         State Transition       Transition                                                                                                    | Image<br>Properties              |
|                                                        | Object Browser<br>ERD Balancing Rules<br>SQL Dialect                                       | Add Rename Remove Lines                                                                                                    |                                  |
|                                                        | DDS Name Translation<br>Code Generation Options<br>Define User Attributes                  |                                                                                                    |                                  |
|                                                        | Define User Objects<br>Planning Statement Types<br>Framework Settings<br>Symbol Templates  |                                                                                                    | Visible<br>Systems coreorativ    |

#### • Click the Add button and Label the new Template

| Symbol Templates                                                                                                    |          |       | 8 ×                                                            |
|----------------------------------------------------------------------------------------------------|----------|-------|----------------------------------------------------------------|
| <u>T</u> emplates:                                                                                                    | Symbols: |       | Close                                                          |
| Collaboration 🔺                                                                                                    | Name     | Image | Add                                                            |
| Component<br>Data Flow<br>Decomposition<br>Deployment<br>Entity Life History<br>Entity Relationship<br>Flowchart<br>Network Diagram                                                                                                    |          |       | <u>R</u> ename         Remove <u>I</u> mage         Properties |
| New Template       Sequence       Image: Image: Image |          |       | Do <u>w</u> nload                                              |

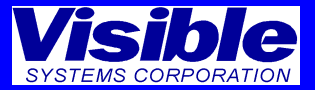

- Click the Add button and Label the new Symbol
- Click the Image button to select an image
- Click the Browse button (3 dots) to browse for an image

| Symbol Templates                                                      |          |                         | 8 22   | )      |
|-----------------------------------------------------------------------|----------|-------------------------|--------|--------|
| Templates:                                                            | Symbols: |                         | Close  |        |
| Decomposition 🔺                                                       | Name     | Image                   | Add    |        |
| Deployment<br>Entity Life History<br>Entity Relationship<br>Flowchart | ISP      | Select Image For Symbol | Rename | 8 ×    |
| Internet Network Network Diagram Sequence                             |          | From File               |        |        |
| Structure Chart<br>Use Case                                           |          | © From World Wide Web   |        |        |
| Add Rename Remove Lines                                               | _        |                         | OK     | Cancel |

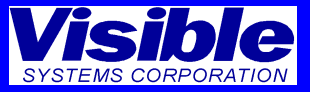

• Browse and select an image and click Open

|              |               |                                        |                                                                                                    |                                                                                                    | l                                                                                                    | X                                                                                                    |
|--------------|---------------|----------------------------------------|----------------------------------------------------------------------------------------------------|----------------------------------------------------------------------------------------------------|----------------------------------------------------------------------------------------------------|----------------------------------------------------------------------------------------------------|
| )S (C:) ► Ar | alyst 🕨 Icon  | s <ul> <li>Network-Security</li> </ul> | <i>,</i>                                                                                                    | ✓ 4 Search Net                                                                                                    | work-Security                                                                                                    | Q                                                                                                    |
|              |               |                                        |                                                                                                    |                                                                                                    |                                                                                                    | 0                                                                                                    |
|              | O_DVD.jpg     | Cell_Phone_PDA.j<br>pg                 | Cloud.jpg                                                                                                    | ((()))<br>connections.jpg                                                                                                    | Firewall.jpg                                                                                                    | E                                                                                                    |
| Inter        | Internet<br>g | iPad-icon.jpg                          | laptop.jpg                                                                                                    | Mainframe.jpg                                                                                                    | PC.jpg                                                                                                    |                                                                                                    |
|              |               |                                        |                                                                                                    | ✓ Supported F       Open                                                                                                    | iles Types(*.bmp;*                                                                                                    | . •                                                                                                    |
|              | OS (C:) > Ar  | DS (C:) ► Analyst ► Icons              | DS (C:) Analyst Icons Network-Security<br>CD_DVD.jpg<br>CD_DVD.jpg<br>Cell_Phone_PDA.j<br>pg<br>Cell_Phone_PDA.j<br>pg<br>Thernet_Cloud.jp<br>g | $PS(C;) \land Analyst \land Icons \land Network-Security$ $PS(C;) \land Analyst \land Icons \land Network-Security$ $PS(C;) \land Icons \land Icons$ | S(C:) * Analyst * Icons * Network-Security     Search Network-Security     Search Network-Security        Search Network- | S(C:) + Analyst + Icons + Network-Security   S(C:) + Analyst + Icons + Network-Security     Search Network-Security     Search Network-Security          Search Network-Security     Search Network-Security |

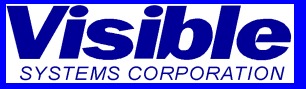

• Click OK once the image has been selected

| Symbol Templates                                        |          |                             | 8 22                   | )      |
|---------------------------------------------------------|----------|-----------------------------|------------------------|--------|
| Templates:                                              | Symbols: |                             | Close                  |        |
| Decomposition 🔺                                         | Name     | Image                       | Add                    |        |
| Deployment                                              | ISP      |                             |                        |        |
| Entity Life History<br>Entity Relationship<br>Flowchart |          | Select Image For Symbol     | i Kename i i           | 8 x    |
| Internet Network<br>Network Diagram                     |          | From File                   |                        |        |
| Sequence                                                |          | C: vanaiyst ucons yvetwork- | Security Mainframe.jpg |        |
| State Transition<br>Structure Chart                     |          | From World Wide Web         |                        |        |
| Use Case                                                |          |                             |                        |        |
| Add Rename Remove Lines                                 | _        |                             | ОК                     | Cancel |

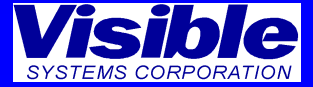

• Click the Properties button to change the default properties

| Symbol Templates                    |          |               | 8 x               |
|-------------------------------------|----------|---------------|-------------------|
| <u>T</u> emplates:                  | Symbols: |               | Close             |
| Decomposition 🔺                     | Name     | Image         | Add               |
| Deployment<br>Entity Life History   | ISP      | Mainframe.jpg | Rename            |
| Entity Relationship<br>Flowchart    |          |               | Remove            |
| Internet Network<br>Network Diagram |          |               | Image             |
| Sequence E<br>State Transition      |          |               | Properties        |
| Structure Chart                     |          |               |                   |
| Use Case                            |          |               | Do <u>w</u> nload |
| Add Rename Remove Lines             | ]        |               |                   |

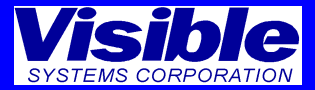

• Edit the properties to define the Composition and Linkage capability of the symbols repository entry

| Define Reposito    | ry Object Properties   | 8 ×      |
|--------------------|------------------------|----------|
| New Project D      | efault                 |          |
|                    |                        |          |
|                    |                        |          |
| <u>N</u> ame:      | ISP                    | <b>→</b> |
| Field Name:        | ISP Description        |          |
| Composit           | е Туре                 |          |
| Contain <u>s</u> : | All                    | <b>_</b> |
| Linkage —          |                        |          |
| Allow Li           | nkage                  | Help     |
| Description        |                        | Add      |
| Cardinality        | : 1:1 -                | Change   |
| Link <u>T</u> o:   | All                    | Remove   |
|                    |                        |          |
|                    | Add to Current Project |          |
|                    |                        |          |
|                    |                        | Cancel   |

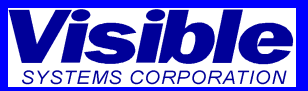

 After closing the Template dialog, select File | New Diagram to display the New Diagram Dialog. Select the new diagram type from the Diagram Type drop down.

| New Diagram                                  |                        |
|----------------------------------------------|------------------------|
| Network Diagram                              | Workspace              |
| Boilerolate:                                 | Standard               |
| none 🔹                                       | © <u>M</u> ulti-page   |
| Tree Position:                               | Orientation            |
|                                              | Optrait                |
|                                              | © Landscap <u>e</u>    |
|                                              | Page Size:             |
|                                              | Letter 8 1/2 x 11 in 🔻 |
|                                              | Scaling(%): 100        |
| Insert Level Context Diagram Indude Entities | s                      |
| OK Cancel                                    |                        |
|                                              |                        |

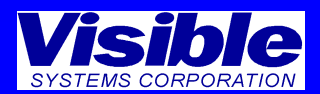

• The new symbols are displayed in the diagram tool bar.

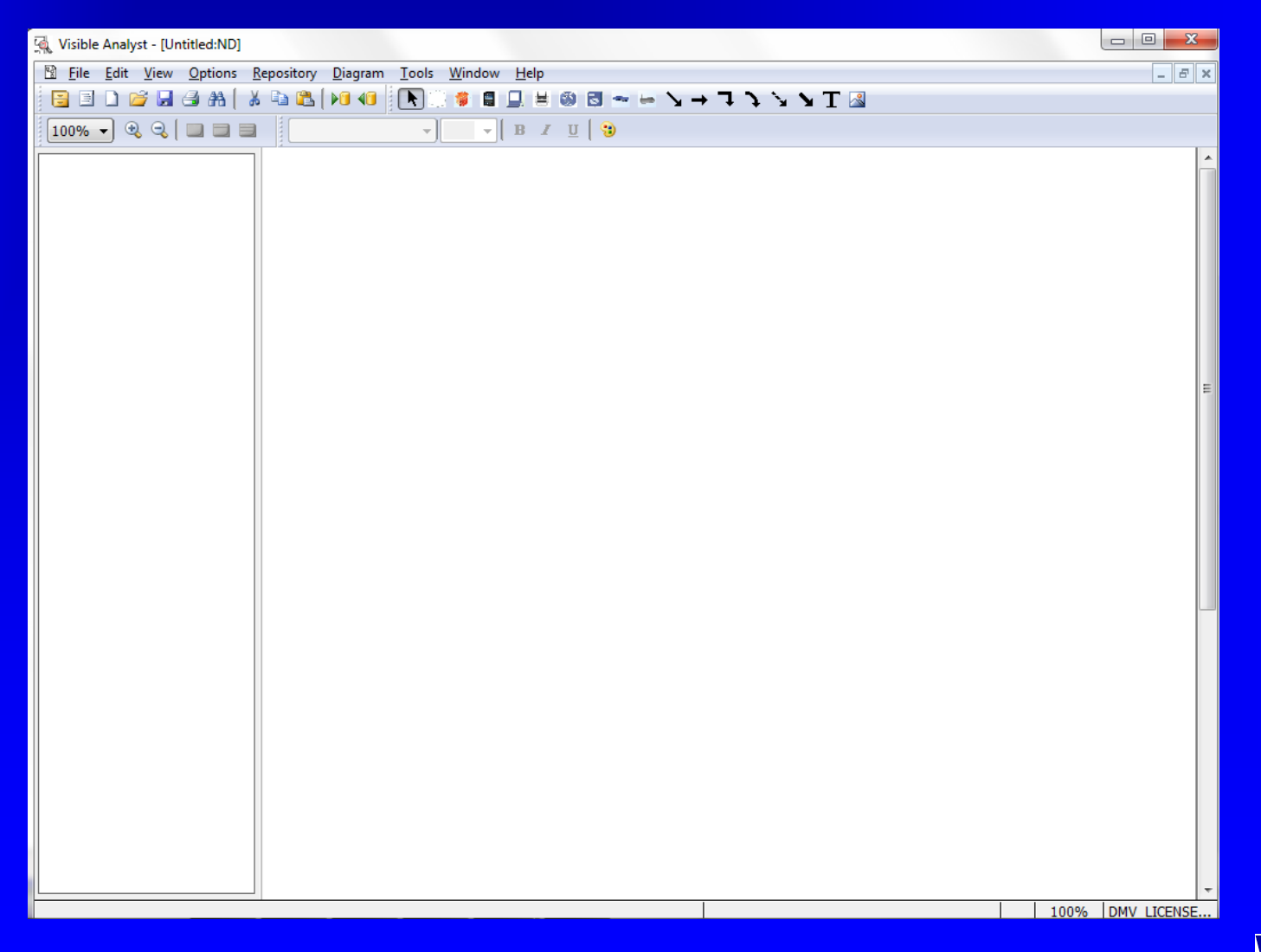

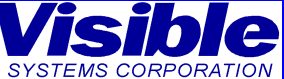

• The Diagram Tool bar.

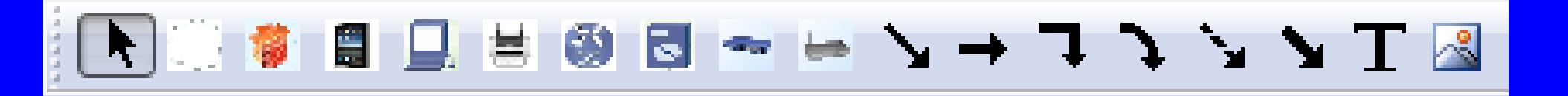

- Left mouse click on a symbol and drag the cursor onto the diagram
- Left mouse to click to add the symbol.
- Label the Symbol.
- Click the Esc key to exit drawing mode.
- Save the diagram (File | Save)
- Double click on the symbol to access its repository entry.

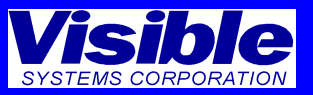

• The new custom symbol diagram

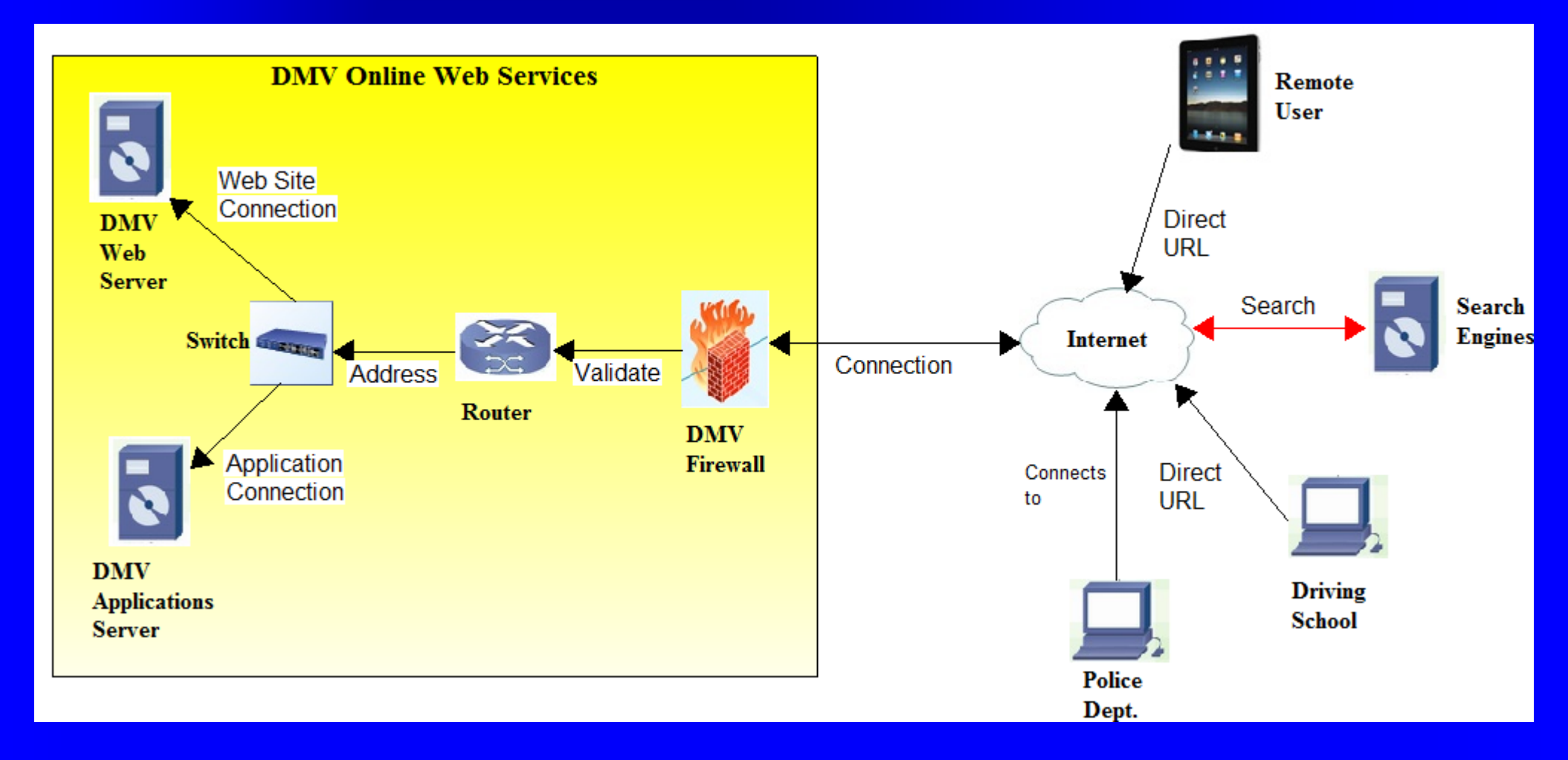

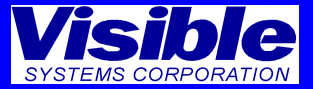

• The repository entry for the new object

| 💽 Define Item         |                                        |                                              |                       |                 |              |              |          | ? <mark>X</mark>   |
|-----------------------|----------------------------------------|----------------------------------------------|-----------------------|-----------------|--------------|--------------|----------|--------------------|
| Description Lo        | cations                                | Links                                        | User Attrib           | utes Us         | er Object    | Links_1      | User Obj | ject Lir 🔹 🕨       |
| Label:                | DMV Ap                                 | plications                                   | s Server              |                 |              |              |          | 1 of 8             |
| Entry <u>T</u> ype:   | Server                                 |                                              |                       | -               |              |              |          |                    |
| Description:          | I                                      |                                              |                       |                 |              |              |          |                    |
| Alias:                |                                        |                                              |                       |                 |              |              | *        |                    |
| Server<br>Description | Renew<br>Renew<br>Schedul<br>Violation | Registrat<br>License<br>e Appoin<br>1s Datab | tion<br>Itment<br>ase |                 |              |              |          | *                  |
|                       |                                        |                                              |                       |                 |              |              |          | Ŧ                  |
| Notes:                |                                        |                                              |                       |                 |              |              |          | *                  |
| Long Name:            |                                        |                                              |                       |                 |              |              |          | ÷                  |
| SQL D                 | elete                                  | <u>N</u> ext                                 | <u>S</u> ave          | Searc <u>h</u>  | <u>]</u> ump | <u>F</u> ile | Histor   | ry 2               |
| Dialect               | l <u>e</u> ar                          | Prior                                        | Exit                  | E <u>x</u> pand | <u>B</u> ack | Сору         | Search   | n <u>C</u> riteria |
| Enter a brie          | f descrip                              | tion ab                                      | out the ob            | ject.           |              |              |          |                    |

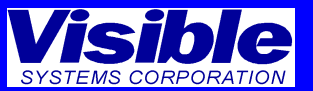

# Symbol Template Summary

- The on-line Help topic Symbol Templates contains additional information about this feature.
- The tutorial file "tutor.pdf" can be accessed from the Help menu, and explains the function and use of the Visible Analyst. It works in conjunction with the TEST project.
- Our FREE "How To" videos can be accessed using this link:

http://www.visible.com/Videos/how\_to\_videos/how\_to\_videos.htm

• These "How To..." videos were created to help users understand how the application works and to demonstrate the use of the Visible Analyst.

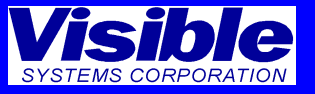